## **ISTRUZIONE PER ISCRIVERSI AL CORSO**

## Entrare nel sito SCUOLA **FUTURA PUBBLICA ISTRUZIONE** (https://scuolafutura.pubblica.istruzione.it/web/scuola-futura/home)

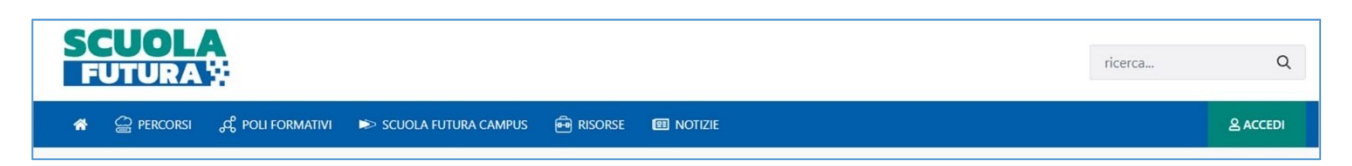

Entrati nel sito, FUTURA, cliccare sul pulsante in fondo a destra ACCEDI

| Regole di a               | ccesso dal 01/10/2021         |  |  |  |  |
|---------------------------|-------------------------------|--|--|--|--|
| Username:                 | Campo "Username" obbligatorio |  |  |  |  |
| Inserisci il tuo username |                               |  |  |  |  |
| Password:                 | Password dimenticata          |  |  |  |  |
|                           | ENTRA                         |  |  |  |  |
|                           | OPPURE                        |  |  |  |  |
| Entra con SPID            | Approfondisci SPID            |  |  |  |  |
| Entra con CIE             | Approfondisci CIE             |  |  |  |  |
| Entra con CNS             | Approfondisci CNS             |  |  |  |  |
| Login with elDAS          | Learn more about eIDAS        |  |  |  |  |

Verrà quindi chiesto di eseguire il login utilizzando una delle modalità offerte dal portale.

| SCELTA PROFILO            |  |
|---------------------------|--|
| Utente corsista - Docente |  |
|                           |  |
| SELEZIONA                 |  |

Si seleziona il profilo Corsista (nel caso si dovesse possedere più di un profilo sulla piattaforma) e si clicca sul pulsante SELEZIONA Si sarà portati nella sezione dei corsi relativi al proprio profilo (docente, ATA, ecc...). Nella nuova finestra – in fase di iscrizione ad un corso - si cliccherà su <mark>TUTTI</mark> I PERCORSI (1).

| <b>SC</b><br>FU                                                                                      | <b>UOLA</b><br>ITURA                                                                                        |               |                  |                    |   |       |   | LAURA INGROSSO<br>Organizzatore Scuola<br>LEIC89900C                                        |  |  |
|----------------------------------------------------------------------------------------------------|----------------------------------------------------------------------------------------------------|---------------|------------------|--------------------|---|-------|---|---------------------------------------------------------------------------------------------|--|--|
| ДIМ                                                                                                  | EI PERCORSI 👛 ABIL                                                                                          | ITA REFERENTE | ⑦ INFORMAZIONI U | пц                 |   |       |   | 음 PROFILO -                                                                                 |  |  |
| Imiei percorsi > L'immagine come strumento d'insegnamento   L'immagine come strumento d'insegnamento |                                                                                                    |               |                  |                    |   |       |   |                                                                                             |  |  |
|                                                                                                    | CRUSCOTTO AS ISCRIZIONI                                                                                     |               | ies Est          | ESITI INFORMAZIONI |   | ZIONI |   |                                                                                             |  |  |
| Dati Principali                                                                                      |                                                                                                    |               |                  |                    |   |       |   | PERCORSO                                                                                    |  |  |
| 8                                                                                                    | Stato del corso:<br>ISCRIZIONI IN CORSO<br>Iscrizione:<br>IS/03/2024 ↔ 20/03/2024 ↔ 21/05/2024 ↔ 21/05/2024 |               |                  |                    |   |       |   | DIV                                                                                         |  |  |
| Grafic                                                                                               | o gestione posti                                                                                            |               |                  |                    |   |       | ^ | A Iscrizioni dei candidati in corso, attendere                                              |  |  |
| ₽                                                                                                    | POSTI DISPONIBILI                                                                                           | 20            | 20               |                    | - |       |   | la conclusione del periodo di iscrizione prima<br>di procedere alle conferma degli iscritti |  |  |
| ٠                                                                                                    | CANDIDATI                                                                                                   | 0             | 18               |                    |   |       |   | → CHIUDI LA FASE DI CONFERMA ISCRIZIONI                                                     |  |  |
|                                                                                                    | DA CONFERMARE                                                                                               | o             | 14               |                    |   |       |   | ● VISUALIZZA PERCORSO                                                                       |  |  |
| ~                                                                                                    | CONFERMATI                                                                                                  | о             | 12               |                    |   |       |   | Z VAI AL PERCORSO                                                                           |  |  |
| ×                                                                                                    | NON CONFERMATI                                                                                              | 0             | 8                |                    |   |       |   |                                                                                             |  |  |

Per cercare il corso inserendo il codice **246244** nel campo Cerca per: (2). Cliccare sul pulsante a forma di lente di ingrandimento.

Quando si aprirà la scheda del corso, cliccare sul pulsante CANDIDATI (3) per completare l'iscrizione al corso.

N.B. Le volte successive, per partecipare al corso al quale ci si è già iscritti, non bisogna cliccare su TUTTI I PERCORSI (1), ma sul pulsante accanto (4) I MIEI PERCORSI